### 0 OpenOffice.org 0 — 1 OpenOffice.org とは

OpenOffice.org が開発している、フリーのオフィススイートです。<br/>ワードプロセッサ(OpenOffice.org Writer:文書ドキュメント)<br/>表計算(OpenOffice.org Calc:表計算ドキュメント)<br/>プレゼンテーション(OpenOffice.org Impress:プレゼンテーション)<br/>ドロー(OpenOffice.org Draw:図形描画)<br/>Webページ作成(OpenOffice.org HTML Editor:Webページ)<br/>数式エディタ(OpenOffice.org Math:数式)<br/>マスタードキュメント (OpenOffice.org Grobal:統合ドキュメント)以上がそれぞれシームレスに統合しています

OpenOffice.org の特徴

無料かつ自由に使用出来ます。コピーも自由です。が、サポートはありません。

Microsoft Office のファイルが読み書き出来ます(Word/Excel/PowerPoint)が、完全ではありません。 PDF 形式で保存を標準でできます。

Sun Microsystems の StarSuite と強い互換性があります。サポートが必要な場合にはこの StarSuite を 購入(1980円~)してください。(StarSuite をオープンソース化したものが OpenOffice.org で、StarSuite は OpenOffice.org に付加価値を付けた製品です。)

#### OpenOffice.org の動作環境

CPU:ペンティアムとその互換 CPU 以上 メモリ:64 メガバイト以上
HDD: 250 メガバイト以上の空き容量
画面: 800\*600 256 色以上
OS:Windows98/98SE/ME/NT4SP6/2000/XP

# 0-2 OpenOffice.org のダウンロード

OpenOffice.org 日本ユーザー会(http://ja.openoffice.org/)からダウンロードできます。

## 0-3 OpenOffice.org のインストール

デフォルトでは、C:¥Program Files¥OpenOffice.org1.1.4 にインストールされます。

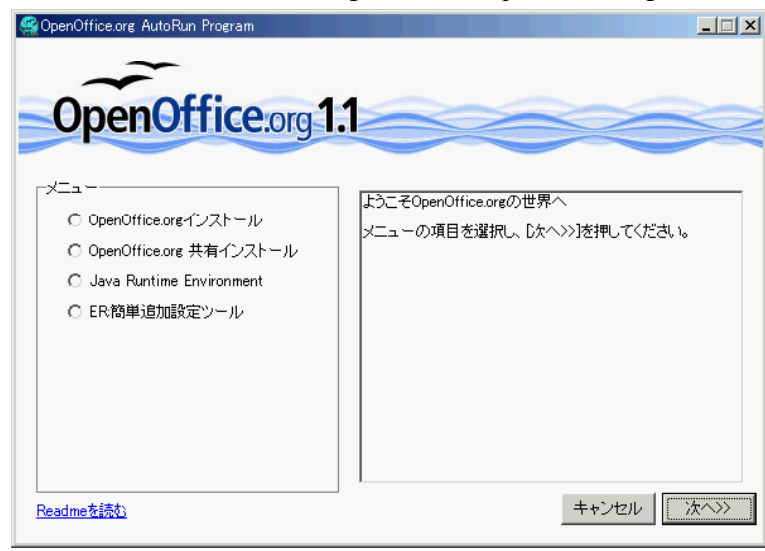

・OpenOffice.org インストール シングルユーザー用。管理者のみが 使用する場合)

・OpenOffice.org 共有インストール

マルチユーザー用。管理者権限で共 有インストールした後、エクスプロー ラーまたはマイコンピュータで、イン ストールしたフォルダを開き、 "OpenOffice.org Setup"をダブルクリック してユーザー設定インストールをして ください(ワークステーションインス トールを選択)。当然、管理者権限がな くてもインストールは出来ます。

· Java Runtime Environment

無くても良いが、最初にインストールしておくことを推奨します。

#### ・ER:簡易追加設定ツール

本書で利用するクリップなどの追加設定ツールです。

| er Easy Registration for OpenOffice.org1.1ja_win                                                                                                    | × |
|----------------------------------------------------------------------------------------------------|---|
| インストール先フォルダを指定して下さい<br>インストール先フォルダ(E)<br>C*Program Files*OpenOffice.org1.1.0¥<br>● 上書き確認する(2)<br>C:¥Program File¥OpenOffice.org1.1.4 とする。 C:¥Program File¥OpenOffice.org1.1.4 とする。 |   |
| EXEPTESS                                                                                                    <                                                  |   |

共有インストールした場合は不可とあるが管理者ユーザーでユーザー設定インストール後 Writer or Calc or Impress のいずれかを起動し、メニューのツールのオプションで、パスの追加設定を以下のように行うことで使用可能となる。

| オプション - OpenOffice.org - パス                                                                                                    | × |
|----------------------------------------------------------------------------------------------------|---|
| オブション - OpenOffice.org<br>ユーザーデータ<br>全般<br>メモリ<br>表示<br>ーロ刷<br>ーハルブブログラム<br>ーク<br>レクナートコレクト       標準         種類<br>・メモリ<br>表示<br>ーロ刷<br>ーハルブブログラム<br>ーク<br>レクナート<br>ーク<br>レクト<br>ーク<br>レクト<br>ート<br>ーク<br>レクト<br>ート<br>ート<br>ート<br>ート<br>ート<br>ート<br>ート<br>ート<br>ート<br>ーク<br>レクト<br>ート<br>ート<br>ート<br>ート<br>ート<br>ート<br>ート<br>ート<br>ート<br>ート<br>ート<br>ート<br>ート |   |
| ローグラフ ローデータソース OK キャンセル ヘルプ(出) 元に戻                                                                                                    |   |

・オートコレクトをクリックし、編集をクリック。

追加で C:¥Program File¥OpenOffice.org1.1.3¥user¥autocorr を追加する。

・ギャラリをクリックし、編集をクリック。
 追加で C:¥Program File¥OpenOffice.org1.1.3¥user¥gallery を追加する。

・ドキュメントテンプレートをクリックし、編集をクリック。 追加で C:¥Program File¥OpenOffice.org1.1.3¥user¥template を追加する。

ー般ユーザーも面倒ではあるが、ログオン後、管理者ユーザーと同じようにユーザー設定インスト ールとパスの追加設定をして下さい。